Waterstofnet 10 jaar

14-11-2019

Schiebal P3

19 Schiebal P3P

39 Geen Dienst

9741

VDL RUUD BOUWMAN

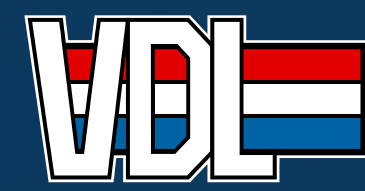

KRACHT DOOR SAMENWERKING

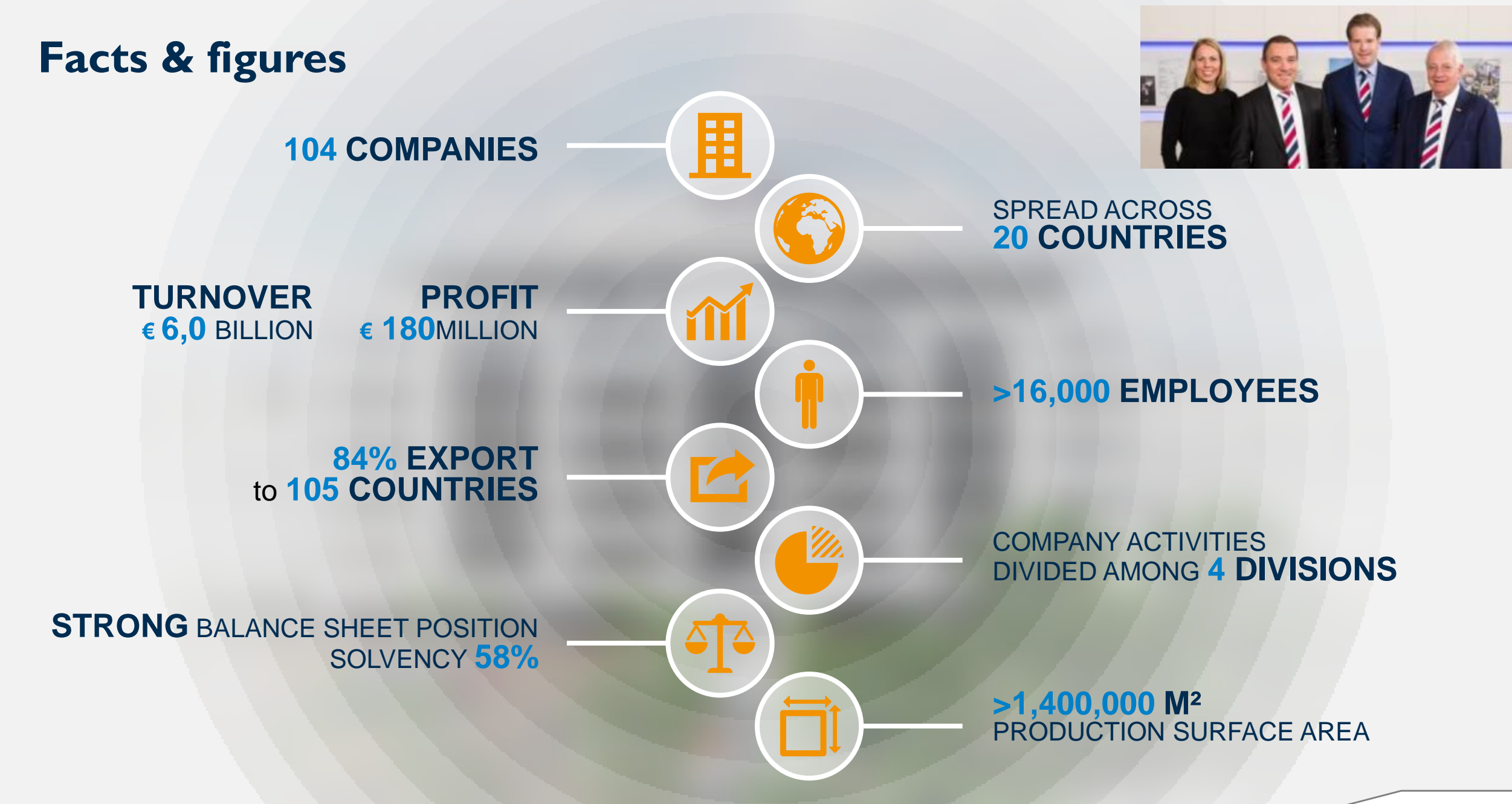

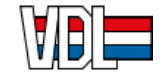

# Highlights

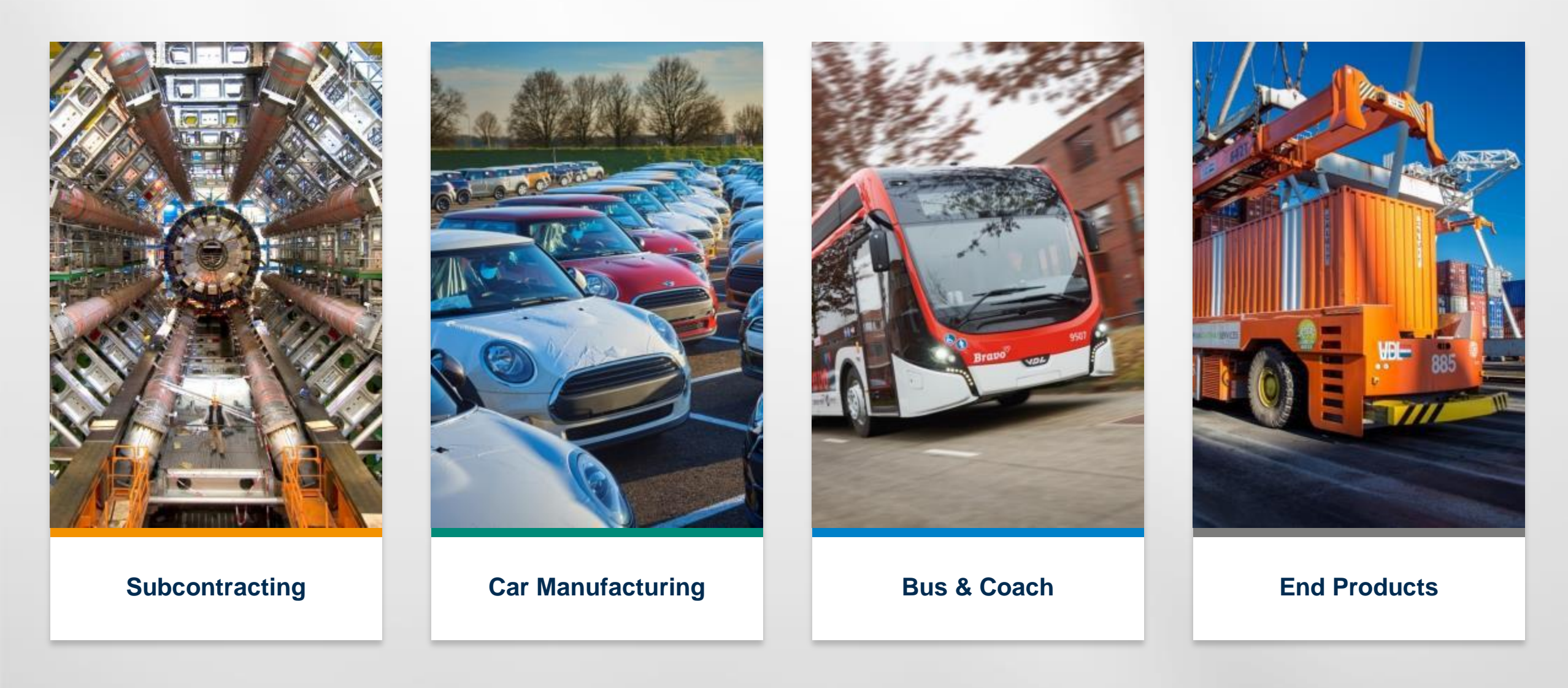

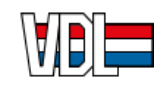

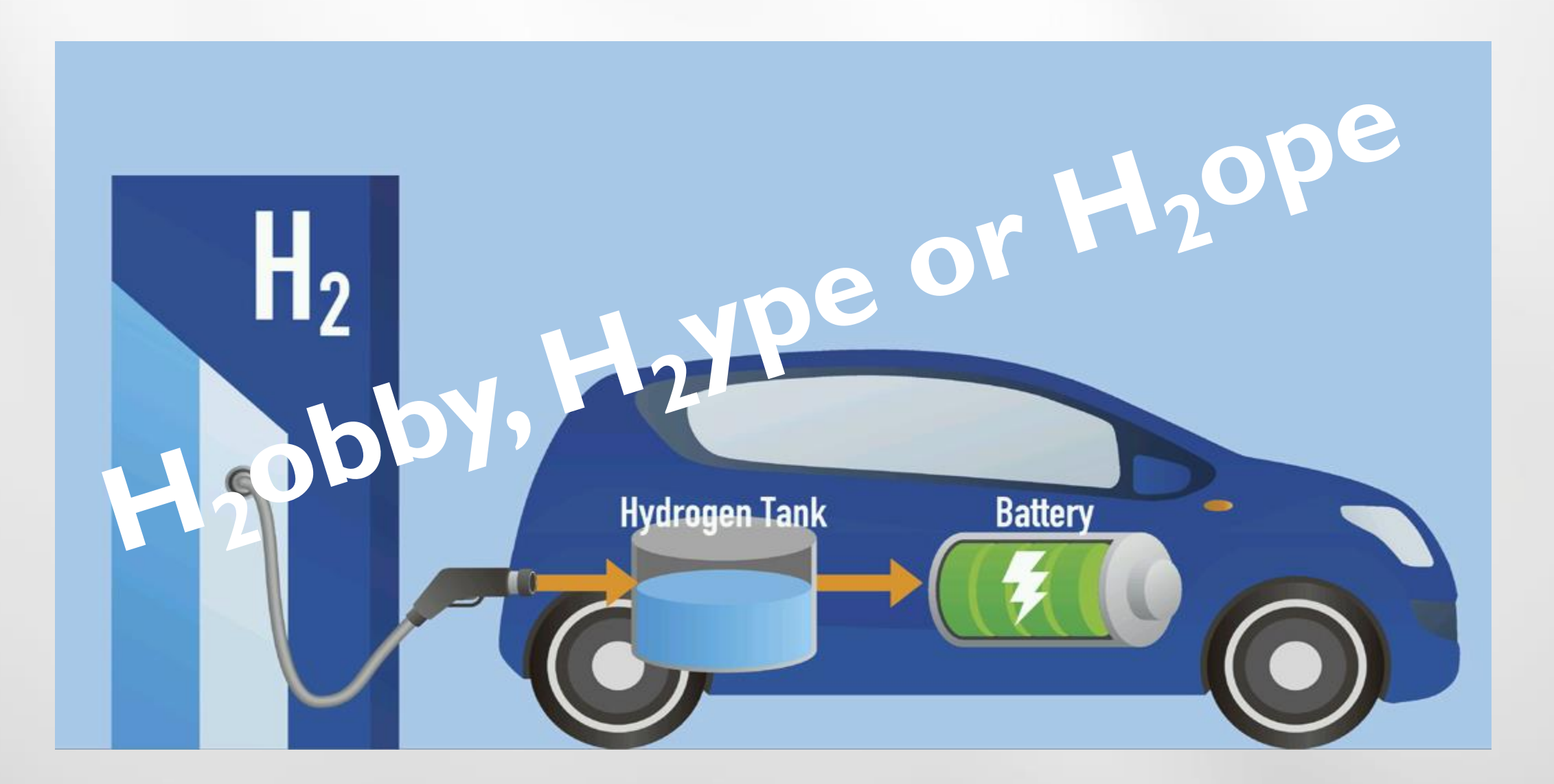

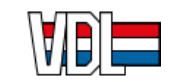

### H<sub>2</sub>obby 1998 - 2013 Zero Emission History (No Battery)

Experiences with H<sub>2</sub> vehicles -Not one-solutionin Public Transport

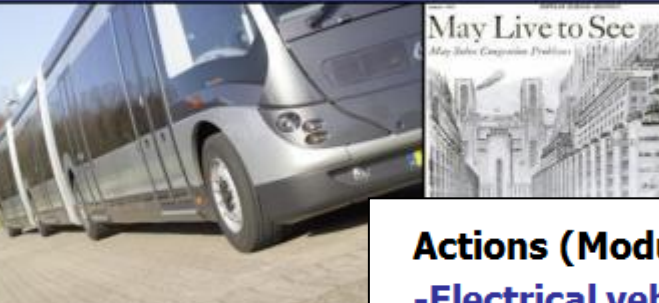

29 Februari 201

**Ruud Bouwmai** 

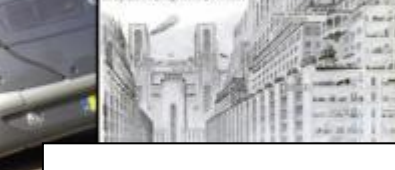

### **Conclusions:**

**Electrical (Public) Transport** within 5-15 years is feasible Also for bigger vehicles >24m

1-Combination of Battery technology (Power+Recuperation) and H2 technology (Range+Flexibility)

2-For Zero-Emission PT, FULL integration between vehicle and operation is needed

Actions (Modularity): -Electrical vehicle, optimise on weight-volume-price -Energy-storage as module, which can follow its developments

-Loading principle flexible and depends on operation

RESEARCH & TEST ROFIT 2013: FC Hydrogenics Range Extender

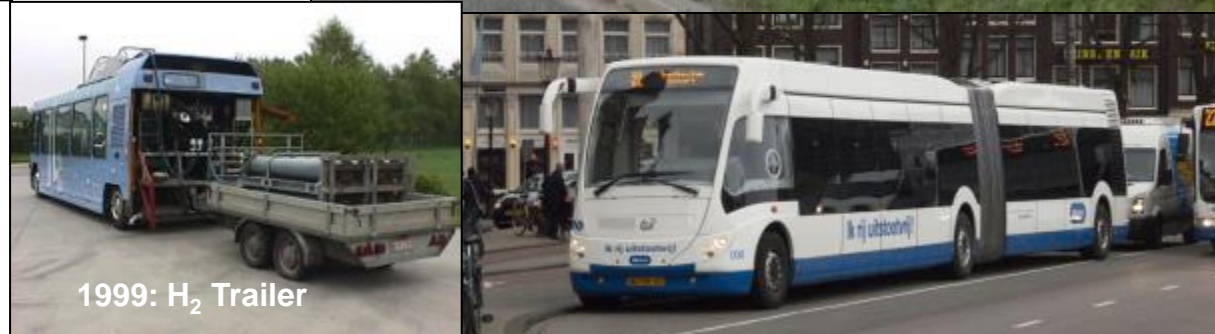

2010-2014: FC Ballard Phileas Amsterdam

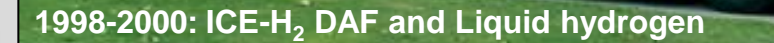

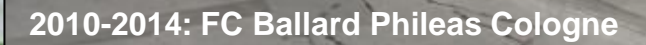

toff-Der Energieträger der Zukunft im ÖPN

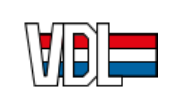

## H<sub>2</sub>ype 2013 - now Zero Emission-CO<sub>2</sub>-H<sub>2</sub>

### Nederlands bedrijfsleven wil inzetten op groene waterstof

'Waterstof essentiële bouwsteen energietransitie' - hij spreekt voor zich, de titel van het manifest waarin bedrijven, organisaties en universiteiten stellen dat groene waterstof een grote rol moet krijgen in het aankomende Klimaat- en Energieakkoord. Joris Thijsser directeur van Greenpeace, overhandigde het vrijdag tijdens een conferentie over het onderwerp aan ministe Wiebes van Economische Zaken en Klimaat.

Niels Waarlo 2 juni 2018, 11:59

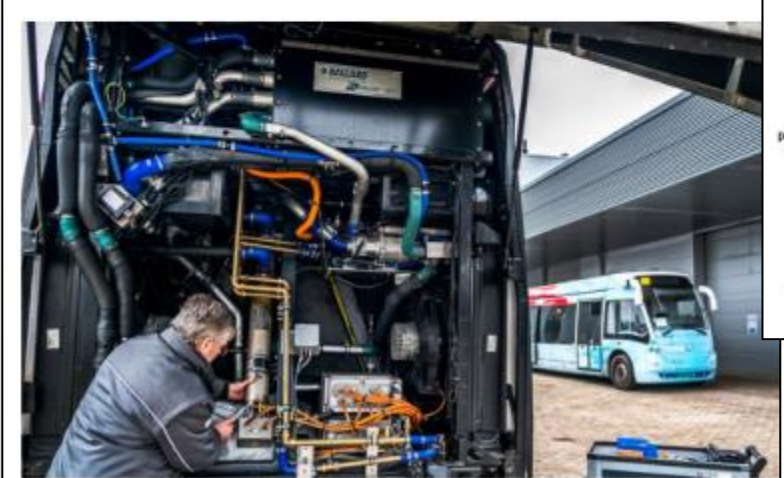

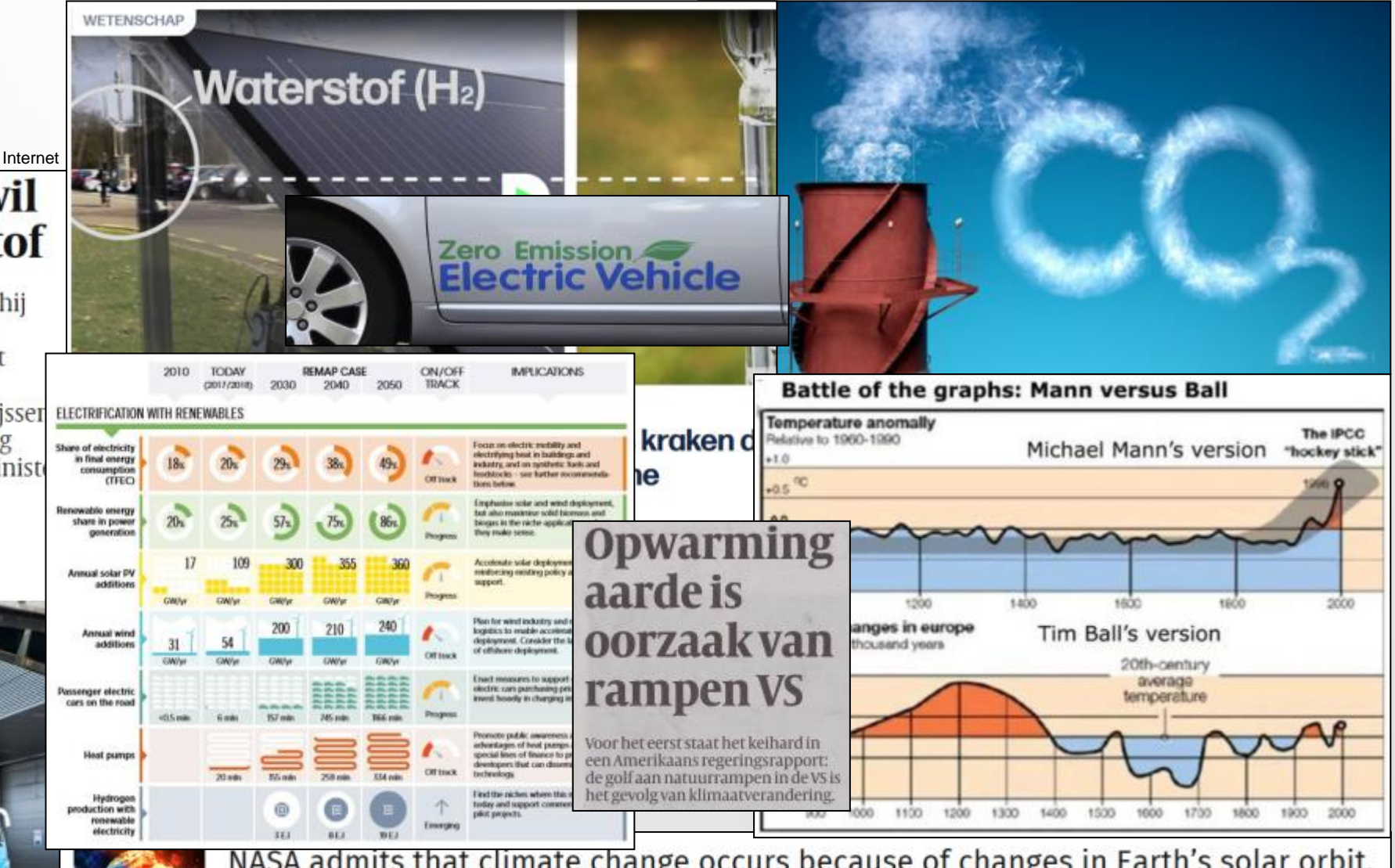

NASA admits that climate change occurs because of changes in Earth's solar orbit, and NOT because of SUVs and fossil fuels

08/30/2019 / By Ethan Huff

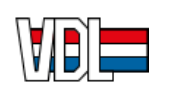

# H<sub>2</sub>ype: VDL Strategy on Zero Mobility (2013 - now)

### Flexibility through modular design

- Modular system for all heavy duty applications
- Configuration depending on intended usage
  - Small battery fast charging
  - Big battery slow charging
  - Range extender possibilities
- Heavy Duty
- TCO @ ICE level

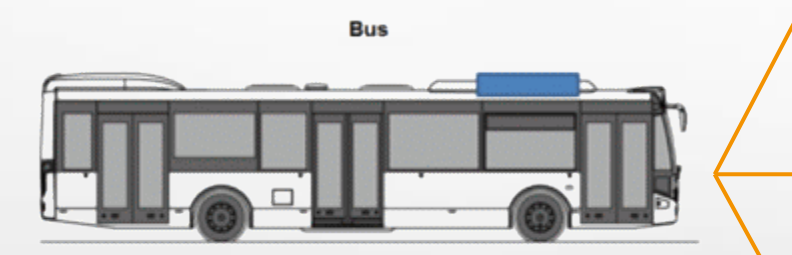

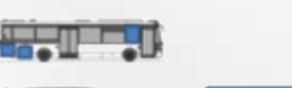

**PLUG-IN** 

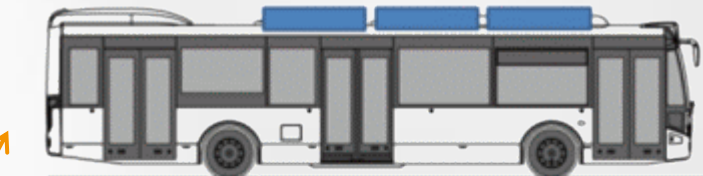

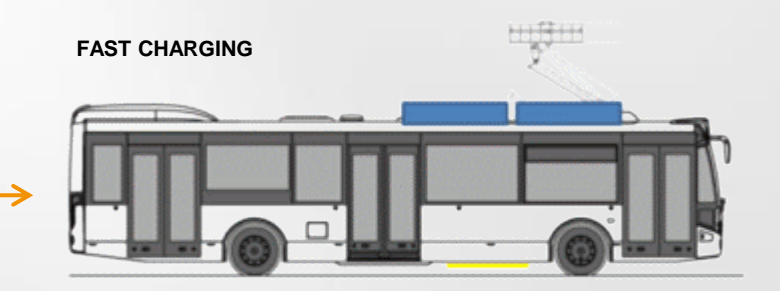

**RANGE EXTENDER / HYBRID** 

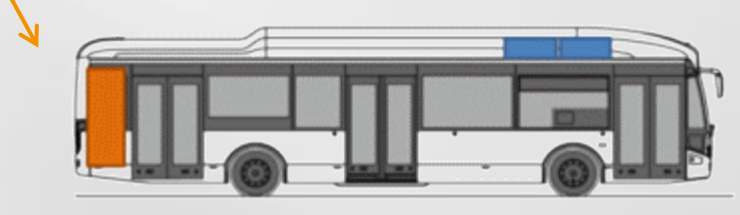

Distribution truck

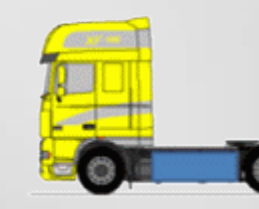

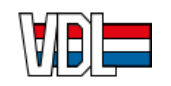

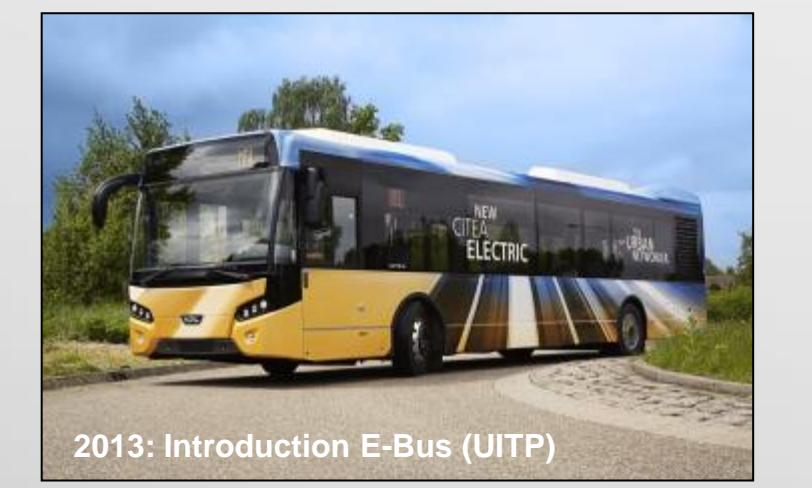

AGV (Automated guided vehicle)

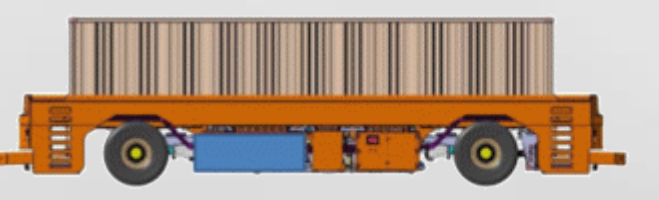

## **VDL Zero Emission products**

#### Battery Electric for Public Transport, Distribution, Storage......

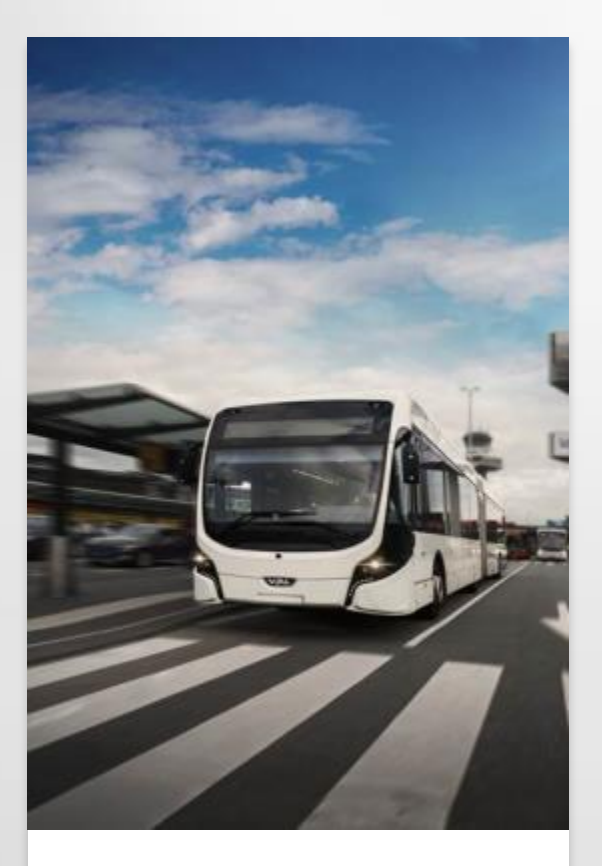

**City ZE-bus** 

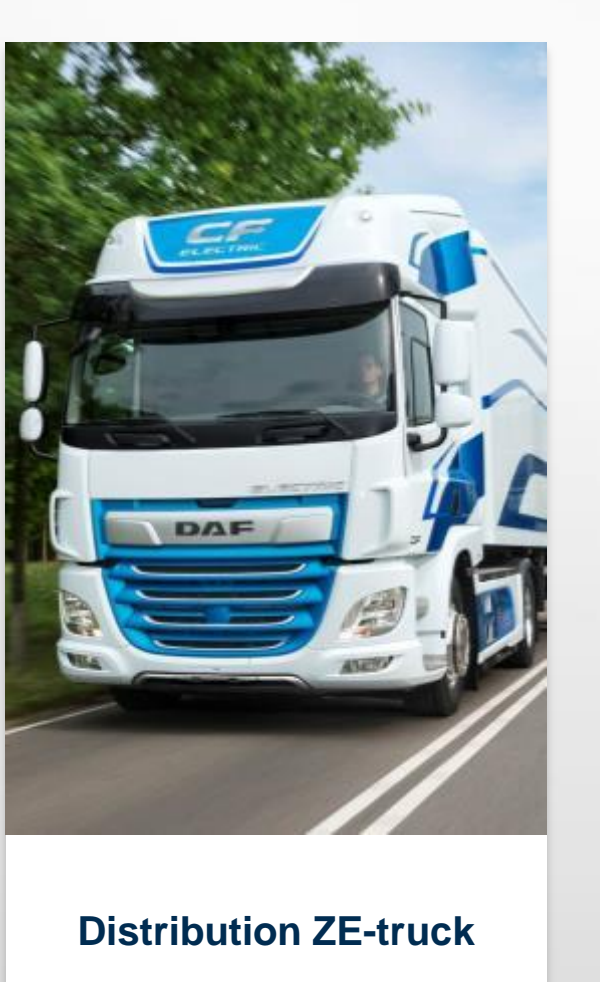

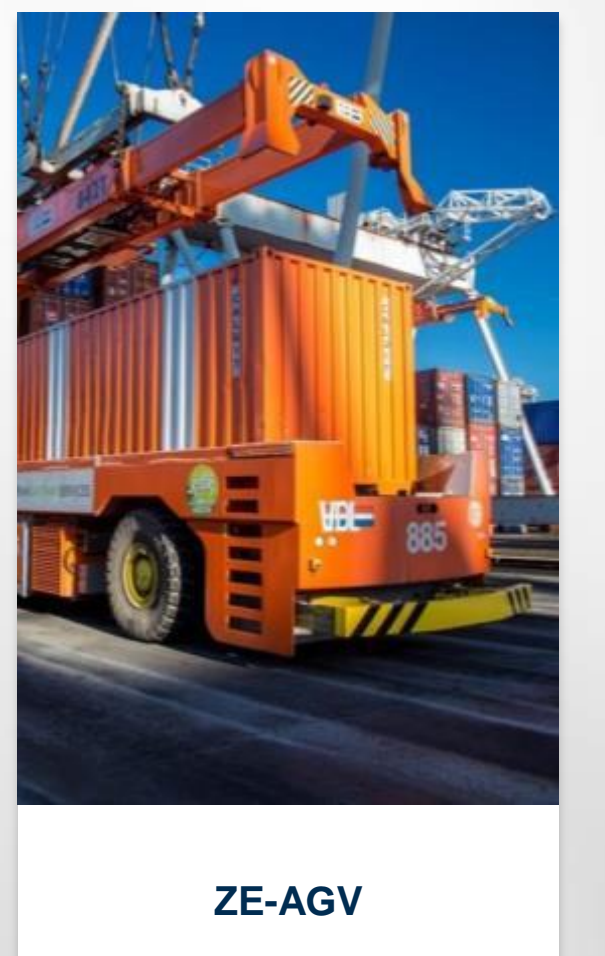

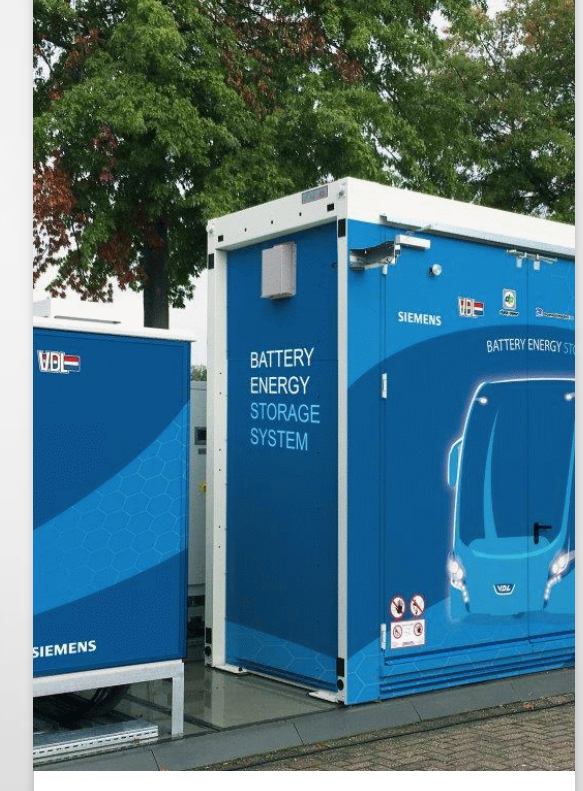

Energy Storage Systems (kW)

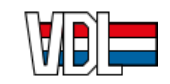

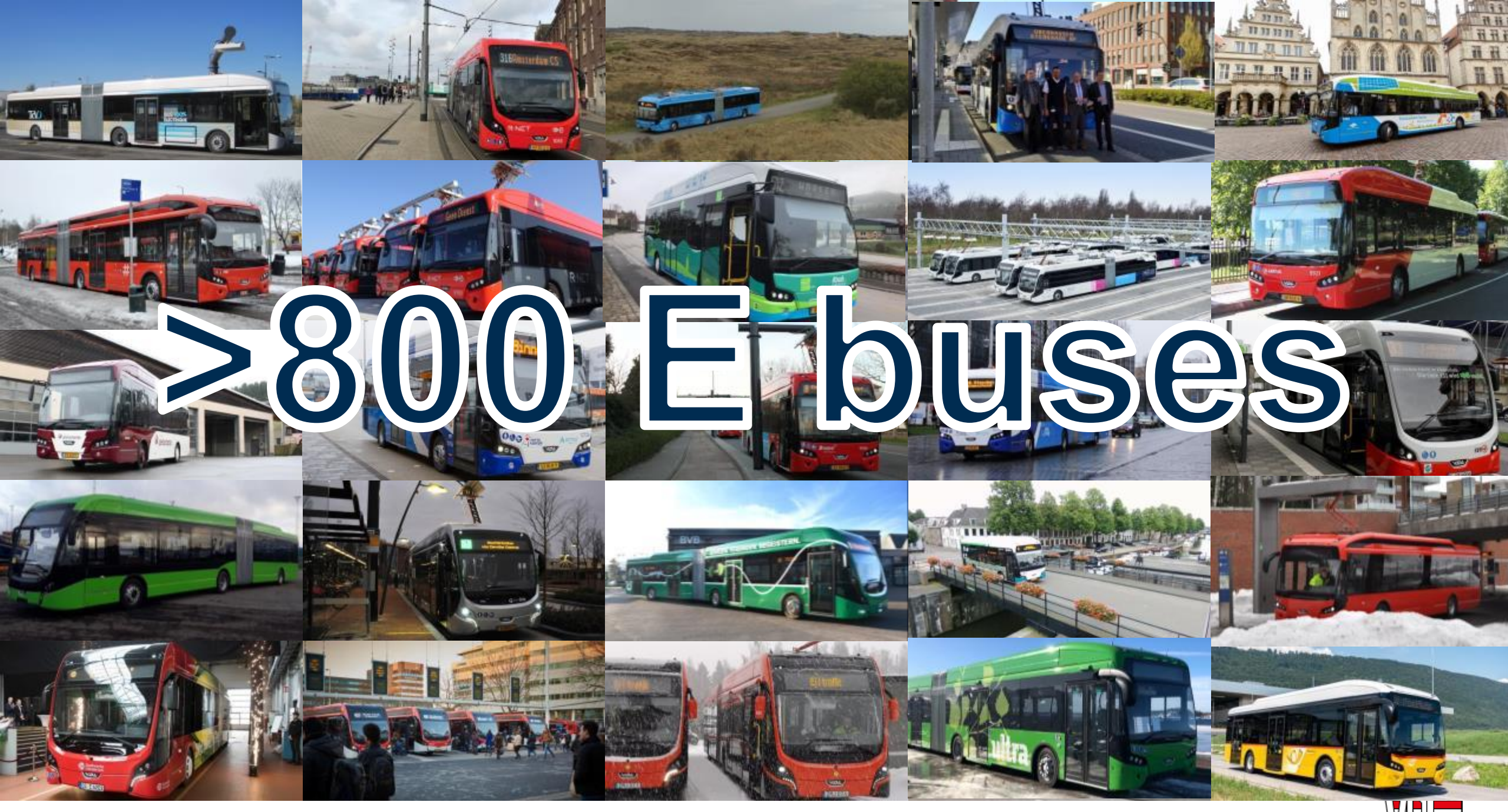

AIMING FOR ZERO.

## H<sub>2</sub>ope 2019 - ..... Zero Emission Breakthrough

Challenges:

- ZE-Energy Generation
- ZE-Energy Storage (Static Mobile)
- ZE-Energy Transport
- ZE-Energy Use
  - Industrial

DAE

- Residential
- Transport (f.e. Hydrogen)

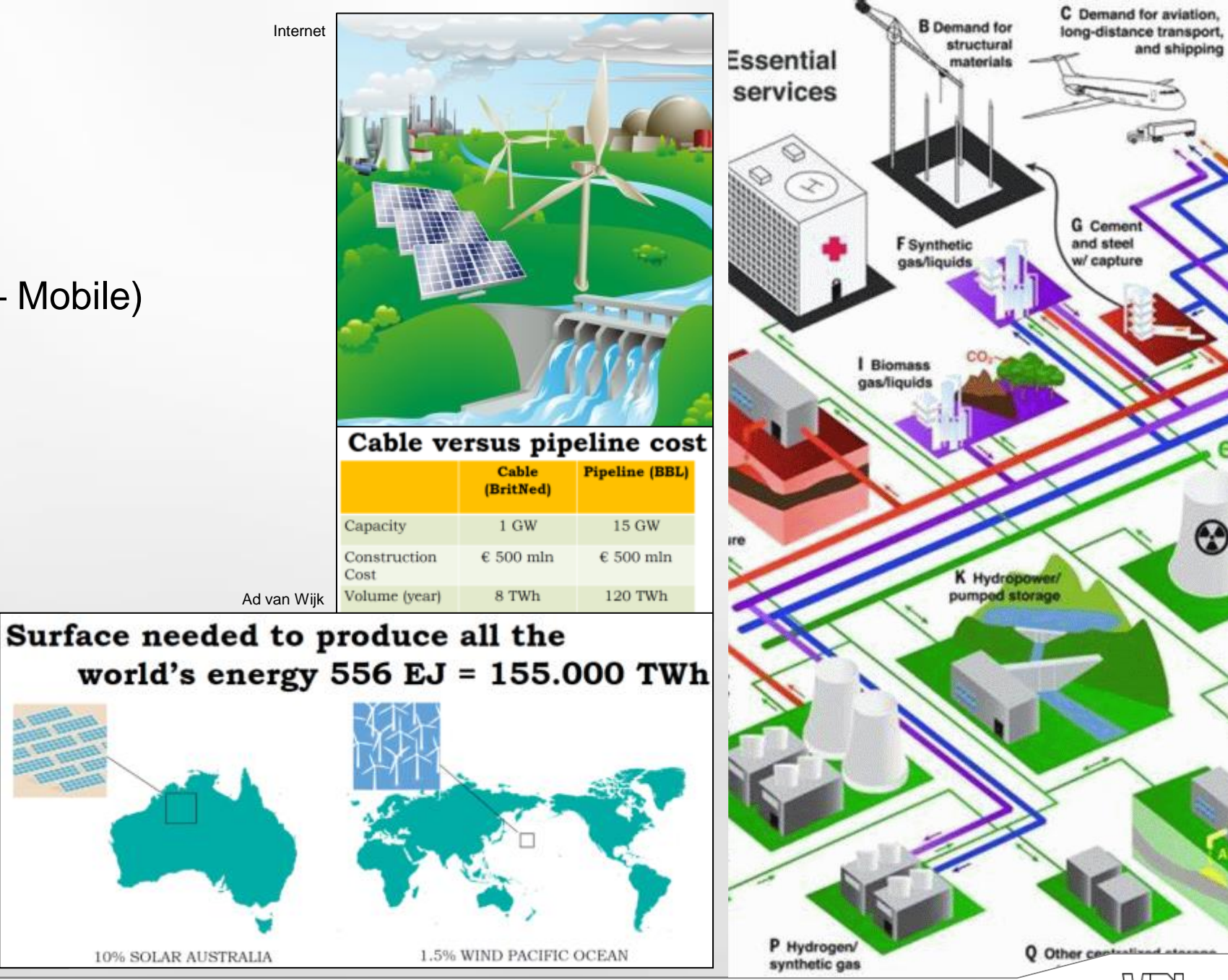

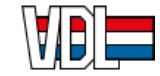

D An

# ZE-Energy (Hydrogen) Use in Transport (EU reports)

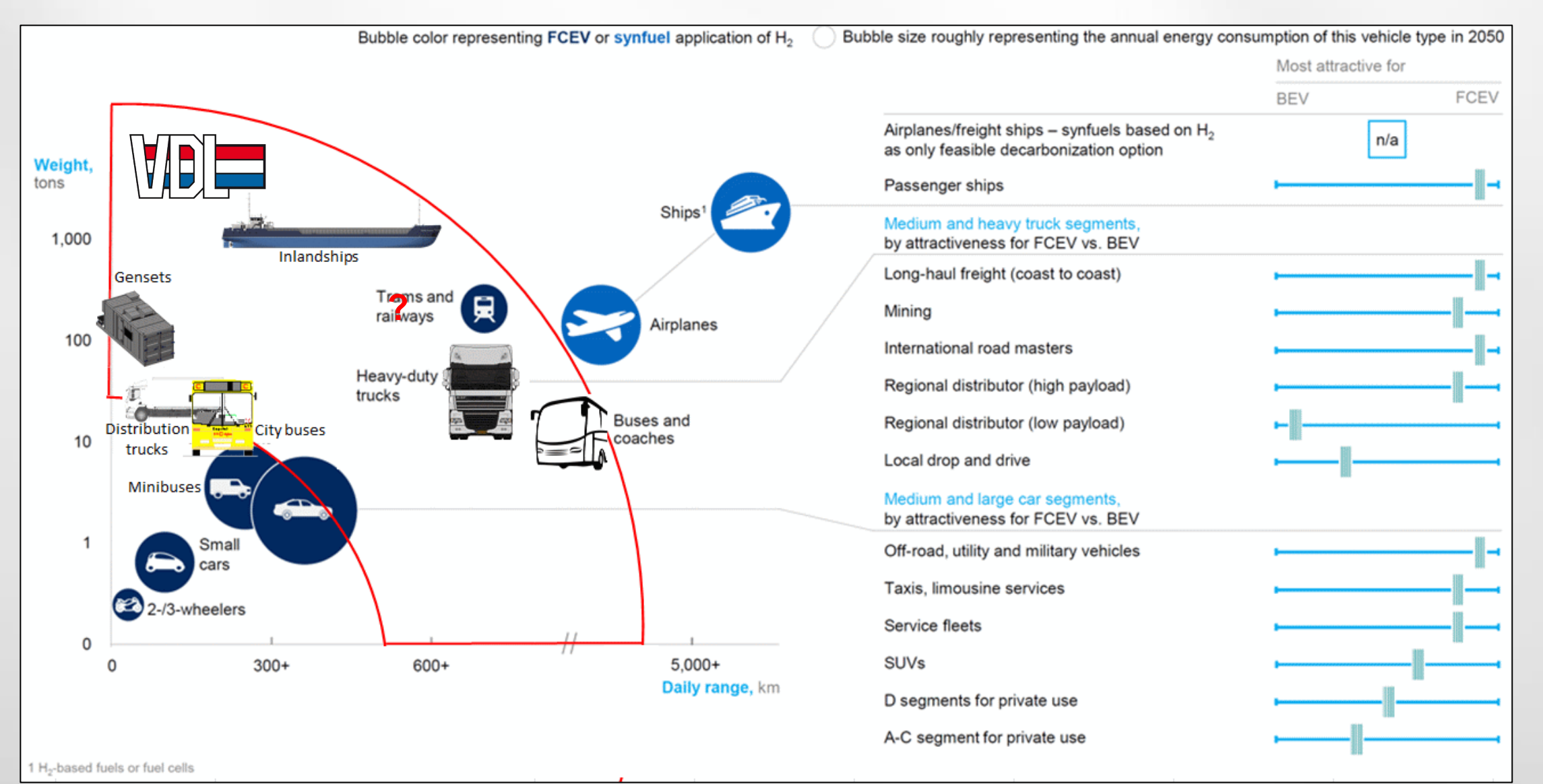

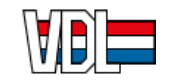

# **VDL Strategy on Hydrogen**

- Hydrogen as Range Extender
- Hydrogen for Heavy Duty (>3.5ton) and Long Range/Haul
  - Regional Bus and Coach
  - Long Haul Truck
  - GenSet (Multi-Purpose)
- Hydrogen TCO comparable with current TCO's
- VDL as FC system assembler and integrator

| Internet Scania   |                   |
|-------------------|-------------------|
|                   |                   |
| properts in       |                   |
| drogen truck      |                   |
|                   | Hydrog<br>gas tai |
| Hybrid power unit |                   |
|                   | Fuel cell syste   |

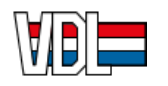

## **VDL Zero Emission Hydrogen RE products**

### Hydrogen Range Extender for Regional Transport, Coach, Long Haul Transport, ......

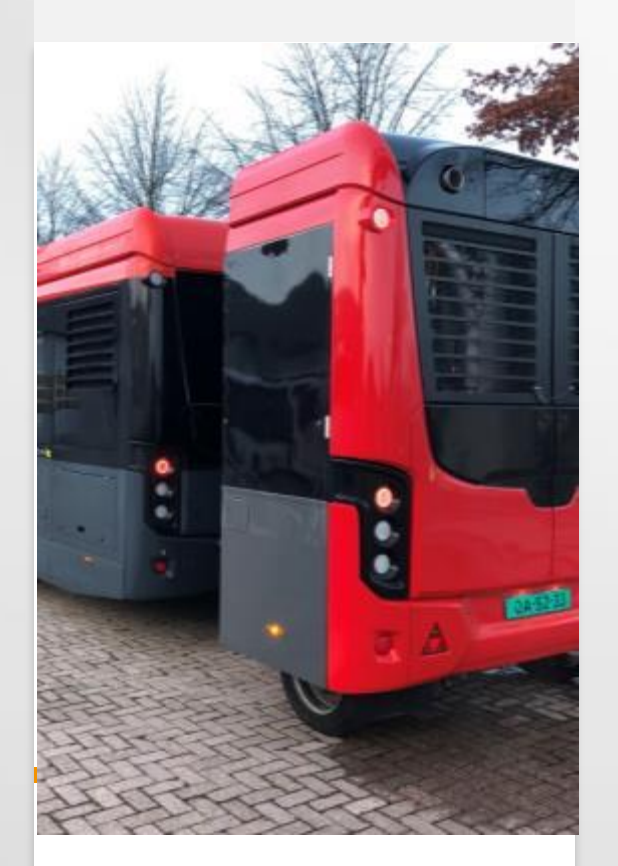

**Regional ZE-Bus** 

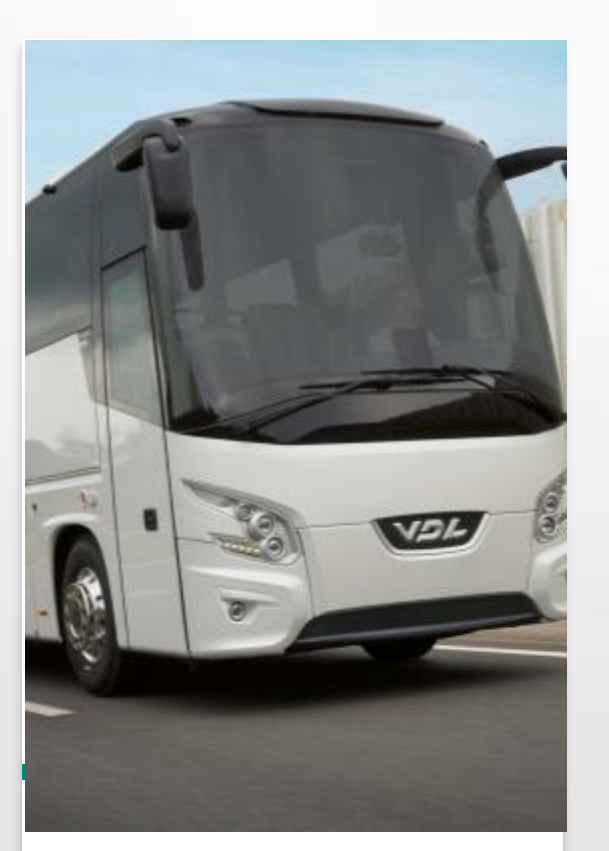

ZE-Coach (Future)

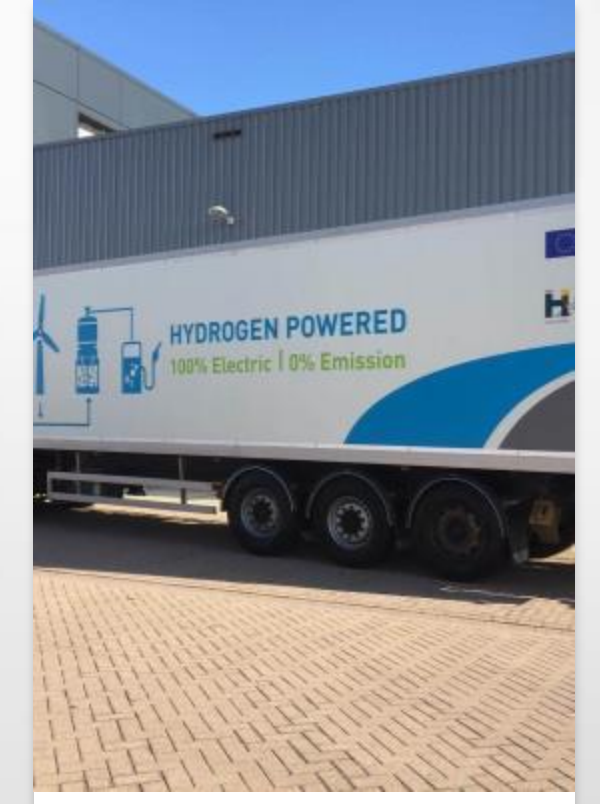

#### Long-Haul ZE-Truck

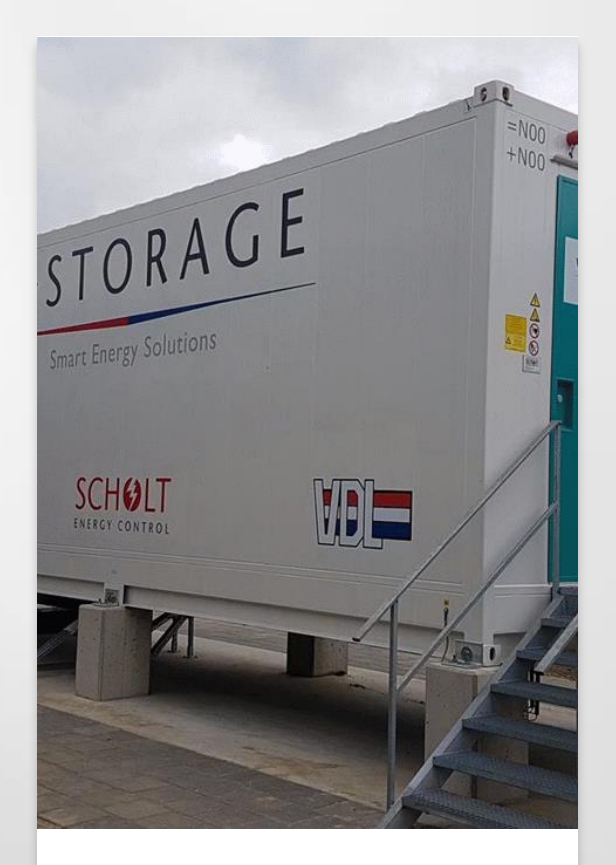

#### **Energy Storage Systems**

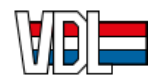

# **But for HD transport:**

## TCO too high (without subventions):

- 1. FC system price is too high
- 2. Hydrogen price is too high

## Density storage too low

1 Itr DsI = 29.0 Itr Battery 1 Itr DsI = 12.5 Itr H<sub>2</sub>@350bar 1 Itr DsI = 9.3 Itr H<sub>2</sub>@700bar 1 Itr DsI = 5.3 Itr LH<sub>2</sub>

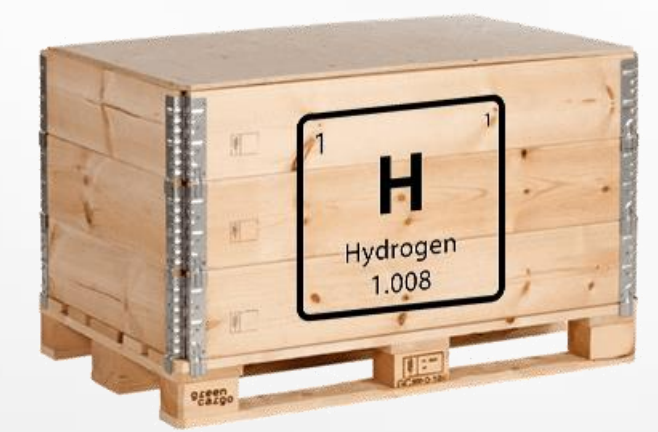

GOAL (1/3): - 1/3 Price /kW and /kg - 1/3 Volume system - 1/3 Weight system

## Goal TCO Hydrogen = <3-4 Euro/kg Solution: Increase Hydrogen demand

- Economy of Scale
  - Blue/Green Hydrogen
- Other Hydrogen production methods

## Goal TCO FC system = <600-800 Euro/kW Solution: Standard Sized (Modular) FC module

- Economy of Scale
  - Increase in sales, markets and applications.
  - Easier logistics for parts and services
  - Justification of investments in manufacturability
- Fair competition

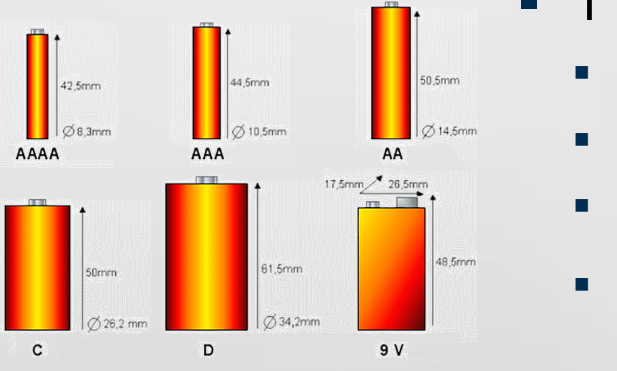

Goal Density storage = >50kgH<sub>2</sub>m<sup>-3</sup> (DOE) Solution: R&D .....

- 1 ltr Dsl <= 4.2ltr H<sub>2</sub>@.....
  - HCOOH
  - MeBH<sub>4</sub>
    - $NH_3$

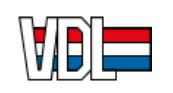

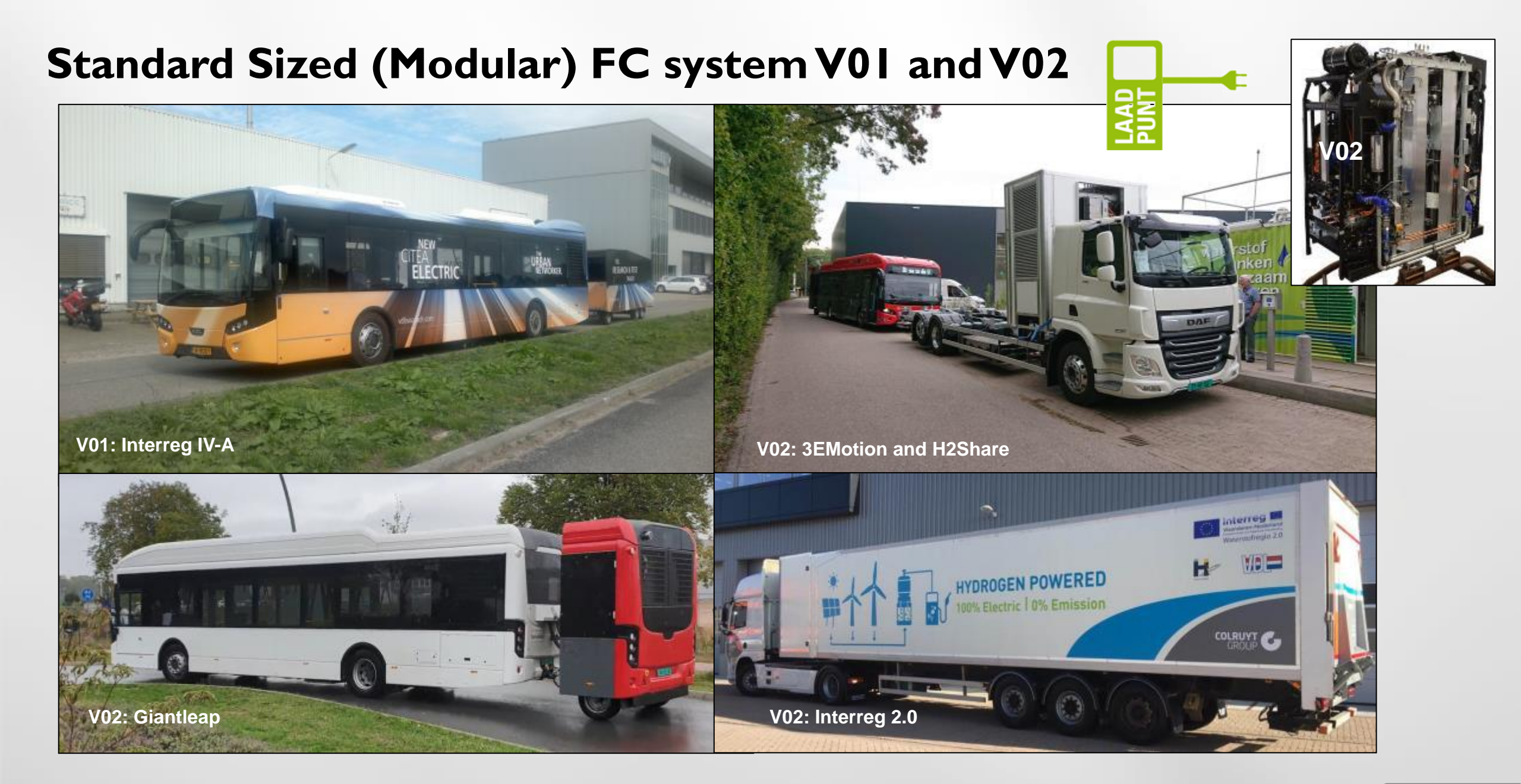

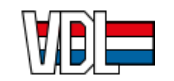

## Standard Sized (Modular) FC system V03

From an independent FC system V02 to a Plug-In FC system V03

### FC system V02

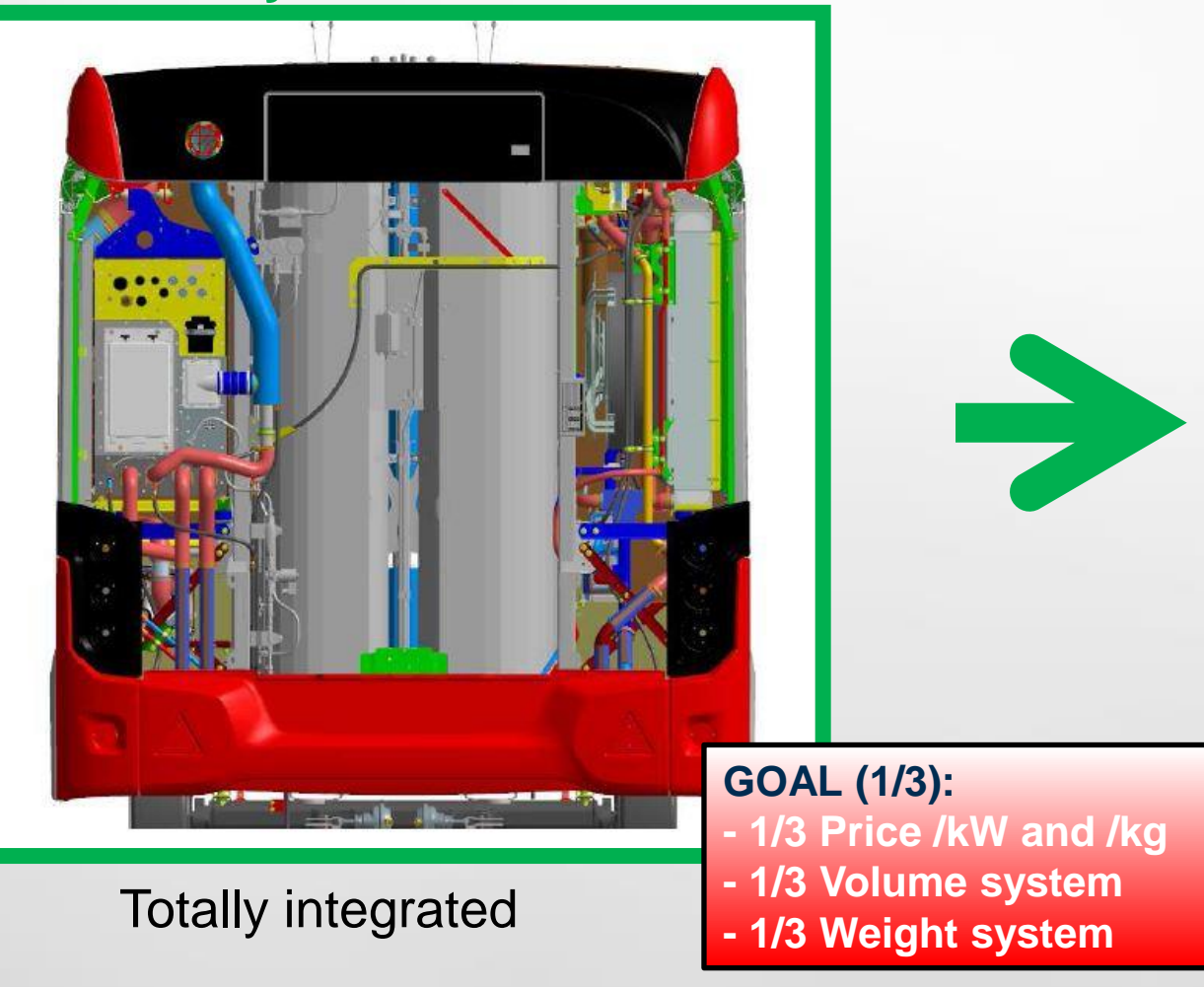

### FC system V03 (4 units)

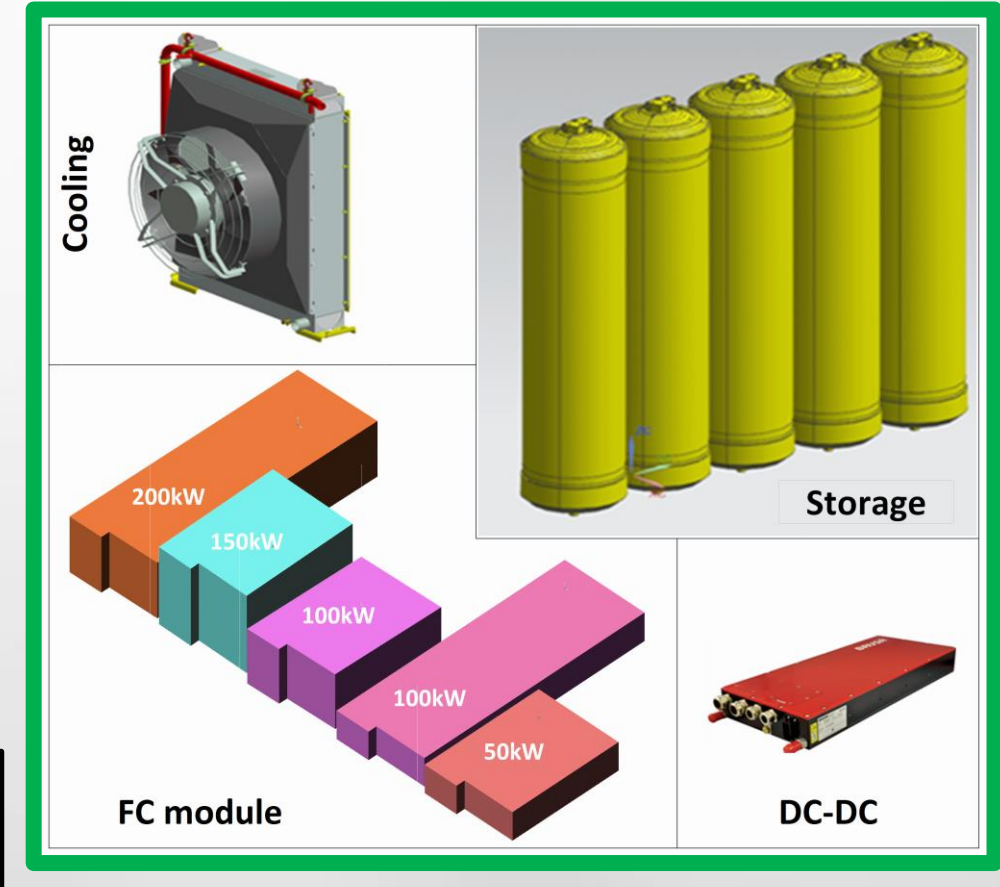

### Standard Sized Plug-In (Lego-Blocks)

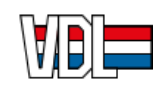

# FC system V03 HD applications

For example RE for:

Minibus and/or GenSet(s)

50kW, 50-1.000kW, Etc. **Regional Bus and Coach** 100kW, 150kW, Etc. **Truck DayCab and SleepCab** 100kW,

200kW,

Etc.

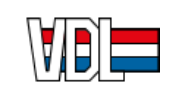

Hydrogen Range Extender for Heavy Duty and Long Haul (x <sup>1</sup>/<sub>3</sub>): Standard Sized (Modular) FC module / system (Energy module) Focus on Hydrogen storage

## THANKS FOR YOUR ATTENTION

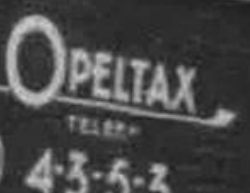